# ■ゆうちょBizダイレクト ご利用環境 確認手順 【Mac 編】

## <u>1. Mac OS のバージョン確認</u>

(1) 左上の[アップルマーク]をクリックし、[この Mac について]をクリックします。

|           | Ú | Safari | ファイル | 編集 | 表示 | 履歴 | ブックマーク |
|-----------|---|--------|------|----|----|----|--------|
| このMacについて |   |        |      |    |    |    |        |
|           |   |        |      |    |    |    |        |

(2) バージョン情報が表示されます。

| MacBook Pro                                                                                                    |           |
|----------------------------------------------------------------------------------------------------|-----------|
| 13-inch, M1, 2020<br>デップ Apple M1<br>メモリ 16 GB<br>起動ディスク macOS13bata<br>シリアル番号 C02F3382Q05N<br>macOS Sonoma 14.0<br>詳細情報<br><u> 注規証明書</u><br>™ and © 1983-2023 Apple Inc.<br>All Rights Reserved. | 詳細情報をクリック |

・macOS バージョン14.0の場合

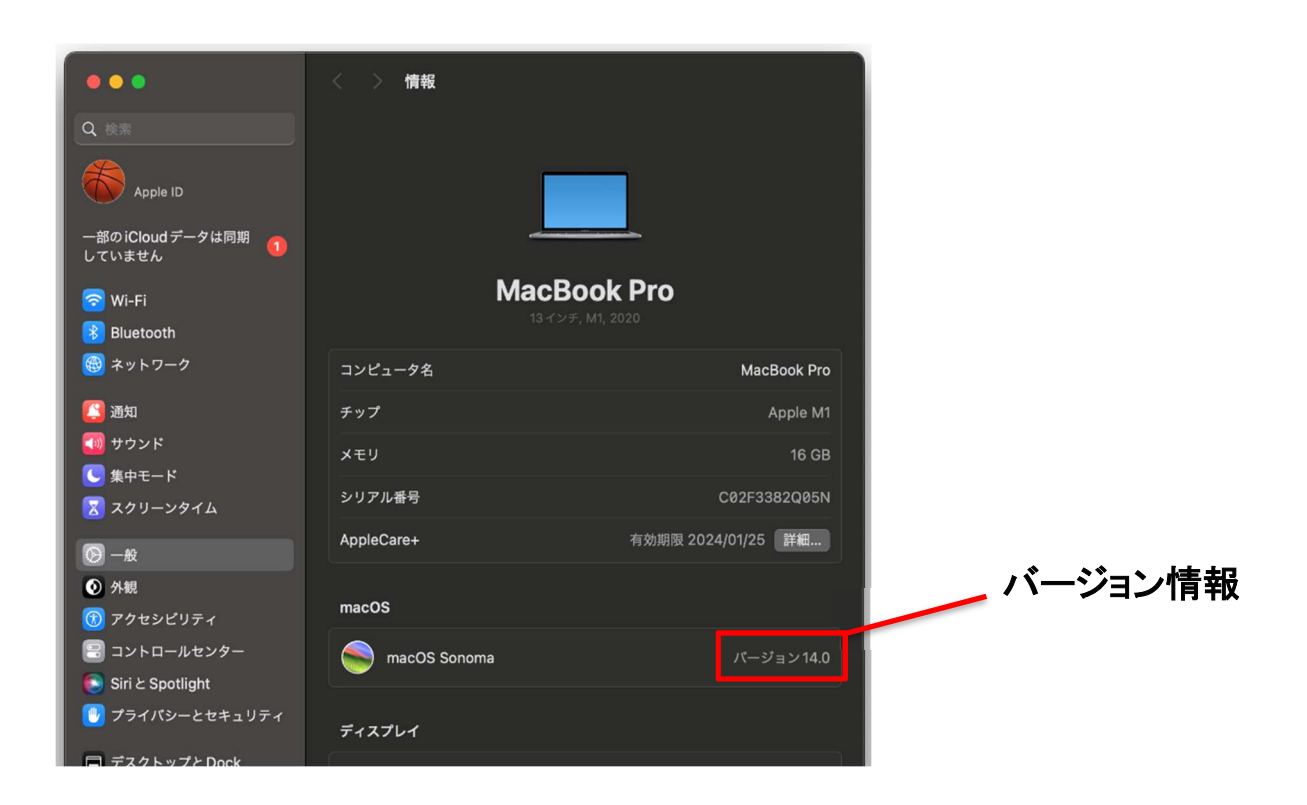

### ・macOS バージョン15.1の場合

| MacBook Pro<br>13-inch, M1, 2020                                                          |               |
|-------------------------------------------------------------------------------------------|---------------|
| チップ Apple M1<br>メモリ 16 GB<br>起動ディスク macOS13<br>シリアル番号 C02F3382Q05N<br>macOS Sequoia 15.1  | 洋細桂報たクロック     |
| <mark>詳細情報</mark><br><u>法規証明書</u><br>™ and © 1983-2024 Apple Inc.<br>All Rights Reserved. | ── 計枻1頁取をクリツク |

| •••                                                                                                    | < > 情報          |                           |         |
|----------------------------------------------------------------------------------------------------|-----------------|---------------------------|---------|
| Q 検索                                                                                                    |                 |                           |         |
| Apple Account                                                                                                    |                 |                           |         |
| Apple Account設定を<br>アップデート 1                                                                                                    |                 |                           |         |
| 🛜 Wi-Fi                                                                                                    | MacBo           | ok Pro                    |         |
| Bluetooth                                                                                                    | 13インチ,          | M1, 2020                  |         |
| 🛞 ネットワーク                                                                                                    | コンピュータ名         | MacBook Pro               |         |
| - パッテリー                                                                                                    | チップ             | Apple M1                  |         |
| Θ −42                                                                                                    | メモリ             | 16 GB                     |         |
| Apple Intelligence & Siri                                                                                                    | シリアル番号          | C02F3382Q05N              |         |
| Spotlight     アクセシビリティ                                                                                                    | 保証範囲            | 詳細                        |         |
| 🔁 コントロールセンター                                                                                                    |                 |                           | ハーション情報 |
| スクリーンセーバ                                                                                                    | macOS           |                           |         |
| ディスプレイ                                                                                                    | macOS Sequoia   | パージョン15.1                 |         |
| <ul> <li>A かいのうちょうと Dock</li> <li>A が親</li> </ul>                                                                                                    |                 |                           | -       |
| 2010年1月11日 1月11日 1月11111 1月1111 1月1111 1月1111 1月111 1月111 1月111 1月111 1月111 1月111 1月11 1月1 1月11 1月11 1月11 1月11 1月11 1月11 1月11 1月111 1月111 1月111 1月111 1月111 1月111 11 | ディスプレイ          |                           |         |
| 🔼 通知                                                                                                    | 内蔵Retina ディスプレイ | 13.3インチ (2560 × 1600)     |         |
| 🚳 サウンド                                                                                                    |                 |                           |         |
| () 集中モード                                                                                                    |                 | ティスフレイ設定                  |         |
| × スクリーンタイム                                                                                                    | ストレージ           |                           |         |
| <ul> <li>ロック画面</li> <li>ブライパシーとヤキュリティ</li> </ul>                                                                                                    | macOS13         | 734.92 GB利用可能 / 994.66 GB |         |

### <u>2. Safari のバージョン確認</u>

(1) 左上の[Safari]をクリックし、[Safari について]をクリックします。

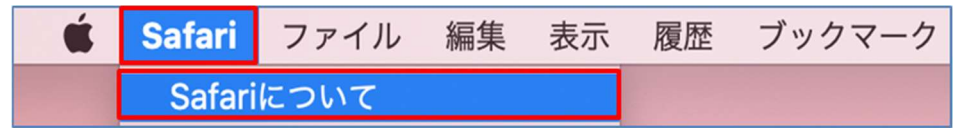

#### (2) バージョン情報が表示されます。

#### •Safari バージョン17.0の場合

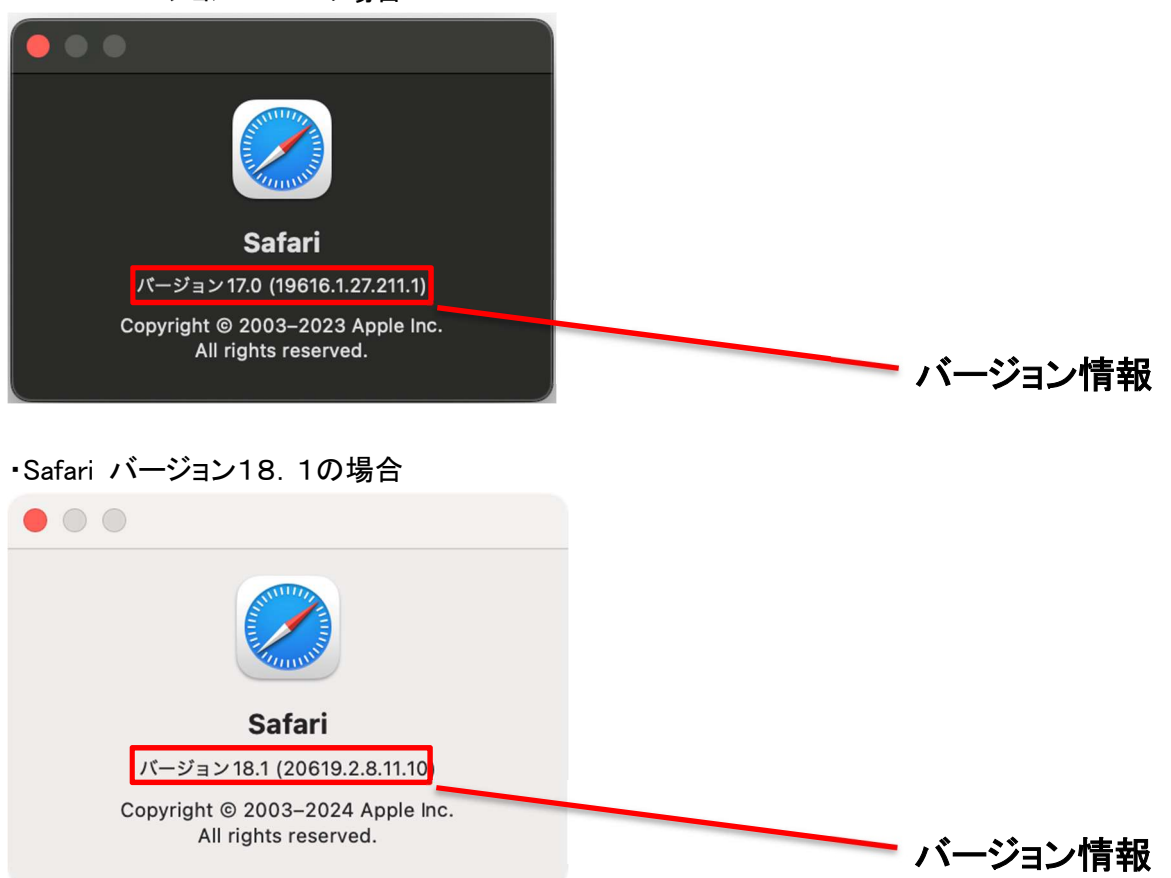